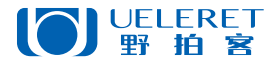

# Pocket Remote LV 实景遥控器 PRLV500使用说明书

适用尼康照相机

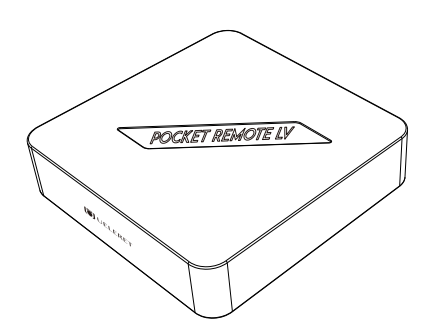

# 目录

前言

第一章 适配与使用

| 一. 适用机型               | 1 |
|-----------------------|---|
| 二. 遥控距离示意图            | 1 |
| 三. PRLV500的通讯距离说明     | 2 |
| 四. 保证通讯顺畅的设备布置方法和使用技巧 | 3 |

第二章 多种模式操控

| 一【一对多】  | 模式 | 4  |
|---------|----|----|
| 二.【多对多】 | 模式 | .5 |

第三章 尼康Z9相机操作方法

|     | 第1步:准备事项                            | 7  |
|-----|-------------------------------------|----|
|     | 第2步: Z9相机连接实景遥控器Extendr_5G Wi-Fi的步骤 | .9 |
|     | 第3步: 手机SnapBridge App连接照相机          | 11 |
| ₽   | 配对后,第二次使用尼康SnapBridge App           | 15 |
| 三.月 | 尼康Z9在SnapBridge App上的使用特点           | 16 |

# 第四章 尼康Z8相机操作方法

| 一. Z8相机遥控距离示意图              | 17 |
|-----------------------------|----|
| 二. Z8相机第一次与外部Wi-Fi、手机应用软件连接 |    |
| 第1步:准备事项                    | 18 |
| 第2步: 尼康Z8相机设置               | 18 |
| 第3步:网络配置                    | 19 |
| 第4步: 手机SnapBridge App连接照相机  | 21 |
| 三. Z8相机再次连接Wi-Fi、手机应用软件     | 24 |
| 四. Z8相机Wi-Fi通讯特点            | 26 |

本篇说明书仅讲解遥控尼康照相机拍摄的内容,实景遥控器的功能介绍请详见 《Pocket Remote LV 实景遥控器PRLV500使用说明书》运动相机版

# 第一章 适配与使用

# 一. 适配机型

| Wi-Fi频道    照相机型号 |              | 遥控距离              |                    |        |      |       |    |
|------------------|--------------|-------------------|--------------------|--------|------|-------|----|
|                  |              | 手机与实景遥控器<br>之间的距离 | 实景遥控器与照相机<br>之间的距离 | 合计遥控距离 | 距离地面 |       |    |
| 机身拥有<br>两个频道     | 5.8G<br>2.4G | 微单                | Z9,Z6III           | ≤300m  | ≤50m | ≤350m | 2m |
| 机身仅有<br>一个频道     | 2.4G         | 微单                | Z8,Z711,Z611,Zf    | ≤180m  | ≤20m | ≤200m | 2m |

# 二. 遥控距离示意图

以下遥控距离的数据,是在江边完全无遮挡的地面上,通讯环境比较好。 PRLV 500 和相机都距离地面2m的情况下测试取得的。

1. 手机与PRLV500, 相机三者分开, 通讯距离示意图

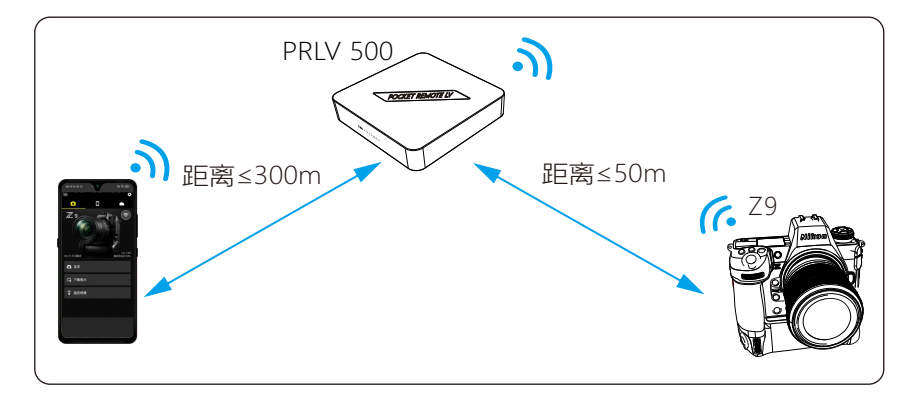

2. PRLV500和相机摆放在一起,手机与它们之间的通讯距离示意图

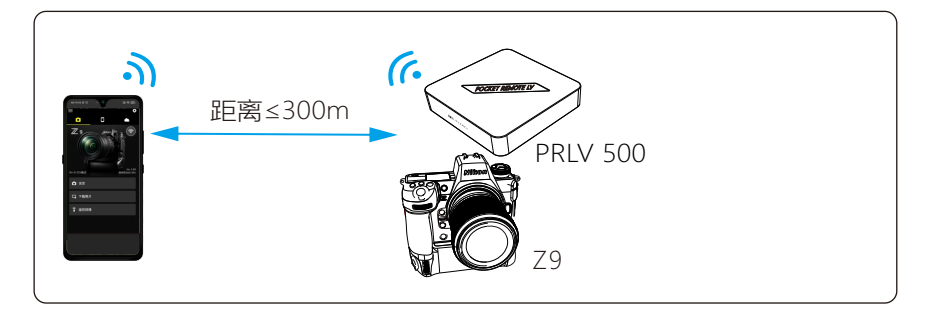

3. PRLV500和手机摆放在一起,相机与它们之间的通讯距离示意图

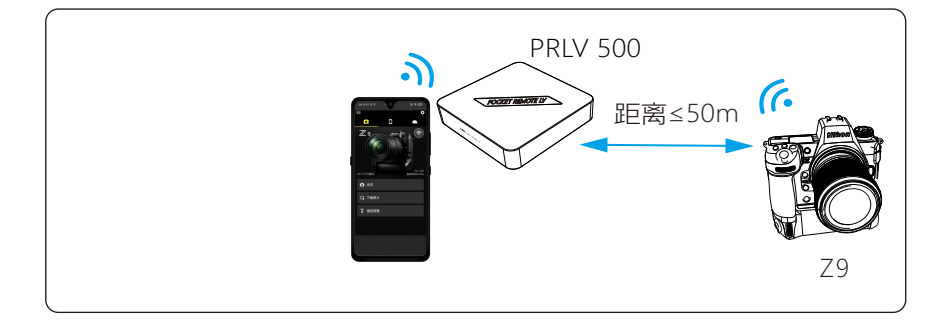

# 三. PRLV500的通讯距离说明

- 相机连接网络后,手机(或平板电脑)与PRLV500、照相机之间布置摆放需 要实现无遮挡或轻微遮挡。如果通讯之间有严重阻挡会阻隔通讯信号的传输, 延时加大,无法实时抓拍到拍摄的目标。
- 2. 照相机如果放在地面或低处, 被遮挡的概率大大增加。所以, PRLV500 需要布置得更靠近照相机。
- PRLV500架设摆放的越高,阻挡越少,通讯质量越高,信号越强,通讯距离 不仅能够保证,还能够延长遥控距离。
- 4. 不同的相机,与PRLV500之间通讯的距离不同。发布时间越近的相机,自身 通讯性能越强的手机,通讯能够越强,通讯距离越远。

- 5. 通讯环境不同,通讯距离不同。野外无人区通讯环境干净,通讯的距离能得 到保证。闹市区的情况比较复杂,难以准确测试,遥控距离至少减半。
- 6. 在通讯复杂的环境中,比如在城市下述环境里:体育场馆、大型集会、城镇市集、移动通讯发射塔附近等,Wi-Fi信号多,手机信号多且强,PRLV500通讯信号可能会受到干扰,导致通讯不畅,通讯距离缩短。此时,选择2.4G通讯有助于通讯的畅通。
- 7. 在远离城镇的环境、人烟稀少的环境,通讯干扰少。PRLV500在使用时会更顺畅。此时,选择5.8G通讯有助于实现更远的遥控距离。

#### 四. 保证通讯顺畅的设备布置方法和使用技巧

- 1. PRLV500与照相机、手机(平板电脑)之间,通讯顺畅是拍摄顺利进行的关键。
- 2. 三角形布局是避开障碍的有效方法。
  - (1). 如果拍摄对象与您在安全距离之内,无需隐藏和遮挡,您也不会影响到拍 摄对象的安全和行动,那么PRLV500可直接摆放在您的身边。
  - (2). 如果拍摄对象与您不在安全距离内,需要您隐藏和遮挡,可以采用三角形 布置方案,不会影响拍摄对象。

此时,需要PRLV500与手持手机(或平板电脑)的您分离。您手持手机(或平板电脑)躲在掩体和遮挡物后(如汽车里,树林、草丛、岩石后等等),PRLV 500摆放在与照相机无遮挡的位置。

可以用三脚架、或挂在树枝上,或摆放在高处的岩石土堆上等方法,形成三角 形布局。

- 遇到深洼地形,照相机放在洼地处,PRLV500放置在顶部,就可以拍摄您不适 宜停留此地的目标物了。
- 4. 手机(或平板电脑)的电量小于20%时,会严重影响图像解码的效率,画面会出现延时和花屏,此时需要充电或者连接供电电池。充电时,手机(或平板电脑)可以正常使用。
- 5. 如果手机(或平板电脑)无法显示照相机的图像或者操作不流畅,则需查看Wi -Fi连接是否正常、检查手机(或平板电脑)电量、PRLV500的供电,照相机是 否断连。逐一排查,直到正常。

# 第二章 多种拍摄模式

实景遥控器,可以执行【一对一】【一对多】和【多对多】的模式

# 一.【一对多】模式

1.【一对多】模式说明

1部手机,2台(或3台)相机,同时与实景相机遥控器Wi-Fi连接。 实现一部手机遥控2台(或3台)相机拍摄。

但是手机App必须切换,一台一台的遥控,不能同时遥控多台相机同时拍摄。

| 照相机型号 | 相机数量 | 手机数量 | 安装App                                            |
|-------|------|------|--------------------------------------------------|
| 尼康Z9  | 1    | 1    | 尼康官方SnapBridge App                               |
| 佳能R5  | 1    |      | 佳能官方Camera Connect App                           |
| 合计    | 2    | 1    | 备注:尼康或佳能也可更换为<br>索尼的适配机型(安装索尼官方<br>Creators'App) |

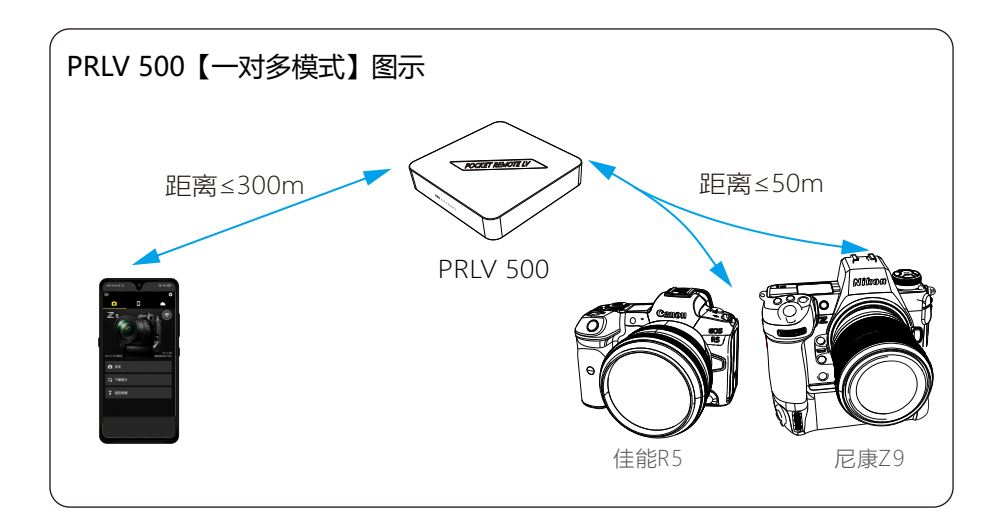

- 2. 操作方法和特点
  - (1). 两台相机、一部手机同时连接Wi-Fi: Extendr 5G \*\*\*\*;
  - (2). 分别通过尼康和佳能App, 手机连接上照相机;
  - (3). 让尼康Z9相机拍摄,打开尼康App,连接上照相机;操控拍摄;
  - (4). 让佳能R5相机拍摄,退出尼康App,打开佳能App,连接上照相机;操控拍摄;
  - (5). 一部手机,安装两个App,遥控两台照相机的拍摄,无法两台相机同时拍摄。 只能打开其中1个App,并连接上照相机,开始操控拍摄;退出一个App,打开 另一个App;
  - (6).可以是同品牌的不同机型组合一起使用,也可以是不同品牌的机型组合一起使用;但必须是佳能/尼康/索尼品牌中的适配机型。
- 3. 一对多模式给摄影人带来的作用
  - (1). 拍摄同一个目标,可以多机位布置,拍摄多角度多方向的影像
- (2). 相距不远的两个或3个目标,只有一台"实景遥控器PRLV500",也可以拍摄。 4. 注意事项

同时连接的照相机数量越多,通讯通道会变得拥挤,通讯质量会下降。

# 二.【多对多】模式

1.【多对多】模式说明

2 部手机,2台相机,同时与实景遥控器Wi-Fi连接。由于是一部手机连一台 相机,因此,可以同时遥控2台相机拍摄。 比如,两位摄影人一起去拍摄,只有一套"实景遥控器PRLV500"。两人就可以 使用这一套的"实景遥控器",分别将自己的手机和相机连接Wi-Fi,分别操 作,遥控自己的相机拍摄。

5

| 照相机型号 | 相机数量 | 手机数量 | 安装App                                                   |
|-------|------|------|---------------------------------------------------------|
| 尼康Z9  | 1    | 1    | 尼康官方SnapBridge App                                      |
| 佳能R5  | 1    | 1    | 佳能官方Camera Connect App                                  |
| 合计    | 2    | 2    | <b>备注</b> :尼康或尼康可更换为<br>索尼的适配机型(安装索尼官方<br>Creators'App) |

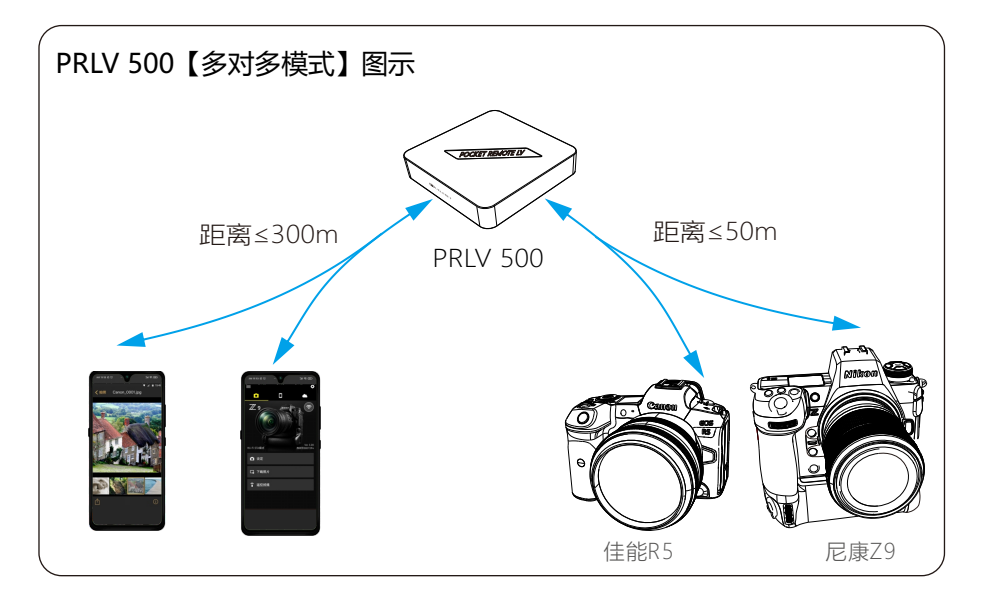

- 2. 操作方法和特点
  - (1). 两台照相机、两部手机分别连接Wi-Fi: Extendr 5G \*\*\*\*;
  - (2). 一部手机打开尼康App, 连接上尼康照相机; 一部手机打开佳能App, 连接 上佳能照相机;
  - (3). 两部手机分别同时操作, 实现同时拍摄;
  - (4). 一部手机控制一台相机拍照,另一部手机控制另一台相机拍视频;都可以切 换照片和视频;视需要而定。

- (5). 一个人使用两部手机同时遥控两台相机拍摄;也可以是两个人各使用一部手机,遥控各自的照相机拍摄。
- (6). 一台实景遥控器PRLV500,可以同时遥控拍摄的相机数量是3台。
- (7).可以是同品牌的不同机型组合一起使用,可以是不同品牌的机型组合一起使用;但必须是尼康/佳能/索尼品牌中的适配机型。
- 3. 多对多模式给摄影人带来的作用
  - (1). 拍摄同一个目标,可以多机位布置,同时拍摄多角度多方向的影像;
- (2). 相距不远的两个或3个目标,只有一套"实景遥控器PRLV500",也可同时拍摄。 4. 注意事项

同时连接的照相机数量越多,通讯通道会变得拥挤,通讯质量会下降。

以下尼康相机的操作方法,以Z9、Z8为例,讲解照相机和手机 (或平板电脑)连接网络,安装操作官方应用软件的方法和操作步骤。

# 第三章 尼康Z9相机操作方法

一. Z9相机第一次与外部Wi-Fi、手机应用软件连接

第1步:准备事项

(一). 安装手机应用软件SnapBridge App

在手机或平板电脑上下载App 下载网址:https://www.nikon.com.cn/sc\_CN/ service-and-support/downloads/ app.tag/app/snap\_bridge.dcr 在手机上点击安装完成, 并打开软件,根据提示完成初始化权限确认。

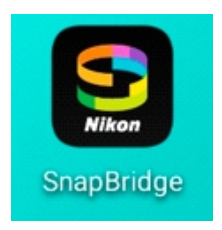

提示:务必从官网或浏览器下载,不要从手机的应用商城下载尼康: SnapBridge App (二). 照相机固件升级或者确保为当前尼康发布的最新固件

SnapBridge App对固件有要求,不符合固件版本要求的相机,无法连接外部 网络。检查固件版本号的方法以及固件升级方法参见尼康官网。

#### (三).照相机初始化

- 1. 刚刚升级完固件,照相机无需初始化。
- 2. 在使用实景遥控器前,如果依照个人拍摄习惯,照相机设置了多项自定 义,或者使用了手机等其他通讯方式遥控拍摄方式,通过【MENU】菜单设置 难以恢复到最初状态,此时,可以采取相机初始化操作的方法,快速还原相机。

#### 尼康Z9相机初始化设置如下:

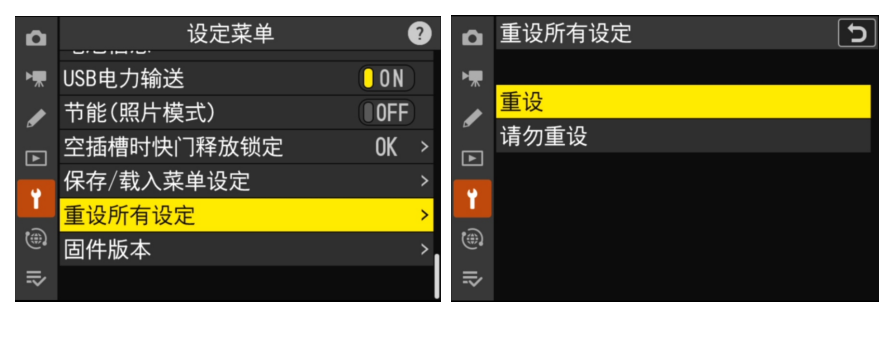

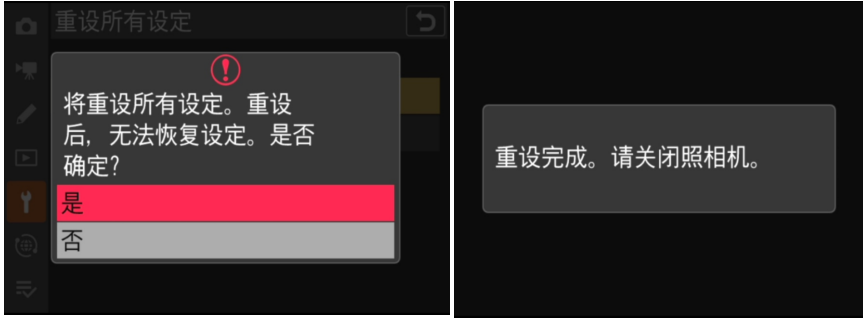

#### 第2步: Z9相机连接实景遥控器Extendr\_5G Wi-Fi的步骤

基础设置

点击MENU

Ô

进入网络菜单

[飞行模式] 设置为【OFF】 [有线局域网络] 设置为【ON】 [连接到计算机] 设置为【OFF】 连接到FTP服务器设置为【OFF】

黄色方框移动到[连接至智能设备].按▶键

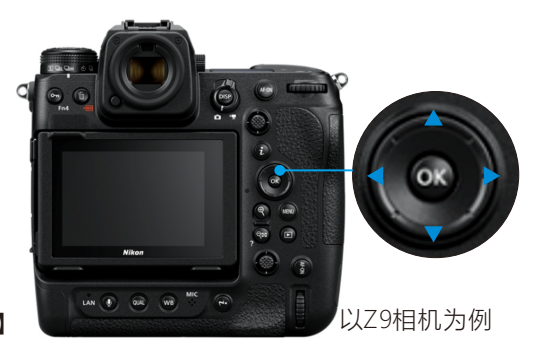

| 网络菜单              |       | Δ  | 网络菜单               |       |
|-------------------|-------|----|--------------------|-------|
| 长行模式              | OFF   | H. | 飞行模式               | OFF   |
| <b>ī线局域网络</b>     | ON    |    | 有线局域网络             | ON    |
| E接至智能设备           | 0FF > | _  | 连接至智能设备            | 0FF > |
| E接到计算机            | 0FF > | ►  | 连接到计算机             | OFF > |
| E接到FTP服务器         | 0FF > | Ť  | 连接到FTP服务器          | 0FF > |
| E接至其他照相机          | 0FF > |    | 连接至其他照相机           | OFF > |
| TOMOS AirGlu BT选项 | 0FF > | .⇒ | ATOMOS AirGlu BT选项 | 0FF > |
|                   |       |    |                    |       |

出现此页面,选择【Wi-Fi连接 (STA mode)】,按▶键 出现此页面,选择【创建配置文件】, 按▶键

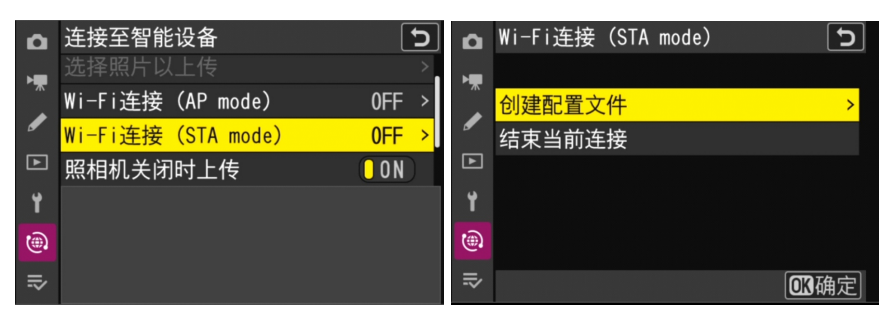

出现此页,

相机机身屏幕点击【确定】键

出现此页面, 请等待

出现此页,

相机机身屏幕点击【OK 下一步】键

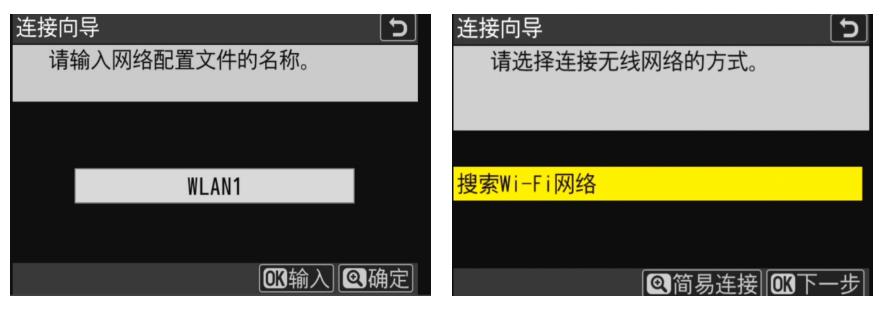

出现此页面

选择【Extendr\_5G\_\*\*\*\*】,黄色覆盖 相机机身屏幕点击【OK下一步】键

| 连接向导  | 连接向导                        |
|-------|-----------------------------|
| 正在搜索。 | 请选择无线网络。                    |
|       |                             |
|       |                             |
|       | <b>\$6</b> Extender_5G_7EBD |
|       | å₀50 yueguang               |
|       | <b>≵</b> 2.4G               |
|       | a2.4€ yueguang              |
|       | <b>④</b> 重试 <b>OK</b> 下一步   |

直到出现【Extendr\_5G\_\*\*\*\*】表示相机 已连接Wi-Fi,相机机身点击【OK】键

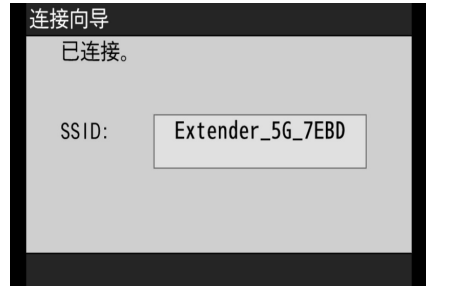

出现此页,紫色方框覆盖在【自动获 得】相机机身屏幕点击【下一步】键

| 连接向导          | Э             |
|---------------|---------------|
| 请选择获取IP地址的方式。 |               |
|               |               |
|               |               |
|               |               |
| 自动获得          |               |
| 手动输入          |               |
|               |               |
|               | <b>13</b> 下一步 |

出现此页面,相机机身屏幕点击【下一步】键 连接向导

| EBUA   |                    |
|--------|--------------------|
| IP地址配置 | 置完成。               |
| 地址:    | 192. 168. 100. 172 |
| 掩码:    | 255. 255. 255. 000 |
|        |                    |
|        |                    |
|        | <b>区</b> 下一步       |

出现此页面,然后,拿起安装了应用软件SnapBridge App的手机或平板电脑

| 连接向导                                                   | 5  | шта 6 — 6 — 2 жели            |
|--------------------------------------------------------|----|-------------------------------|
| 正在将智能设备与照相机配对。<br>请启动智能设备上的SnapBridge或<br>尼康影速传并选择照相机。 |    |                               |
| 照相机 Z_9_8001594                                        |    | о вя<br>Г. 7. тапи<br>Г. атом |
| ● Solo Menua                                           | 又消 |                               |

# 第3步:手机SnapBridge App连接照相机

 确认实景相机遥控器开启后,打 开手机或平板Wi-Fi设置页面, 搜索到实 景相机遥控器的Wi-Fi 【Extender\_5G\_7EBD】点击连接, 自动连接,无需输入密码。

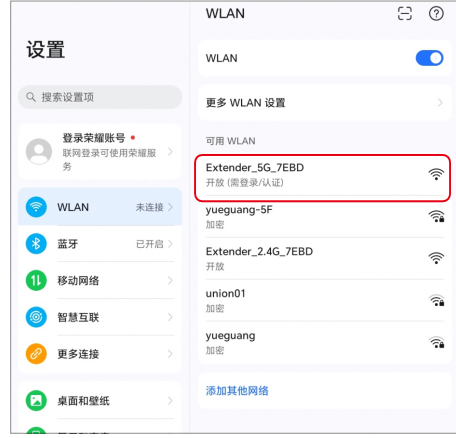

2. 连接上实景相机遥控器的Wi-Fi【Extender\_5G\_7EBD】后会自动弹出登录页面, 此时点击右上角三圆点图标,选择直接使用此网络,如果无相关内容显示直接 返回Wi-Fi连接页面即可,当Wi-Fi有已连接字样表示Wi-Fi连接成功。

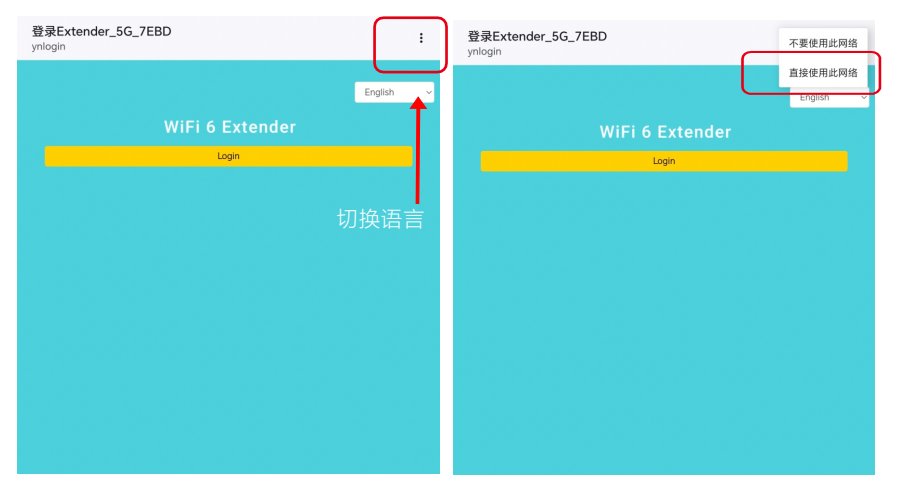

打开SnapBridge APP

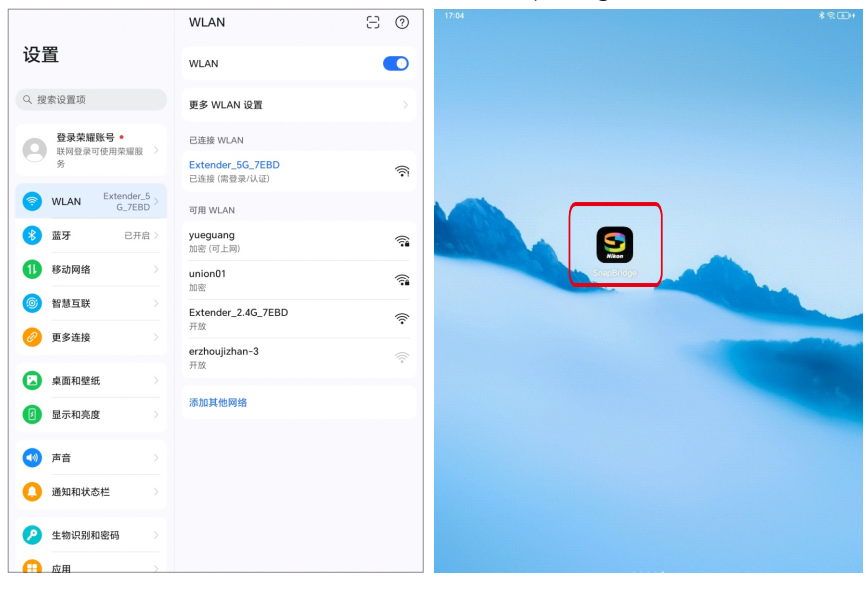

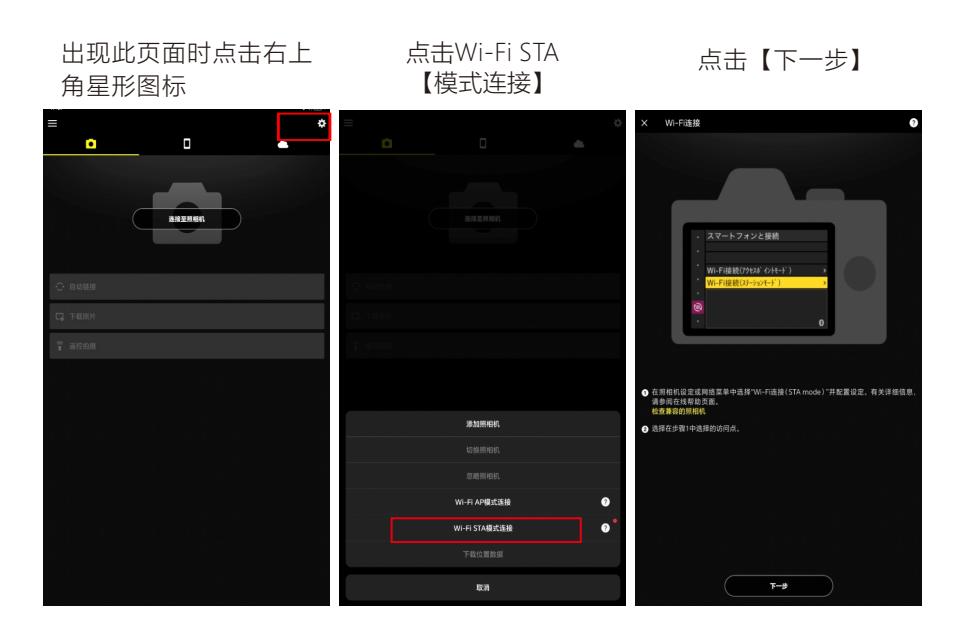

App会自动扫描已经连 接的相机

照相机下会显示相机型号名 称,点击名称连接相机

当扫描到相机后,可连接的 弹出【配对完成时,按下照 相机OK按钮】时,在照相机 上按【OK】键确认连接

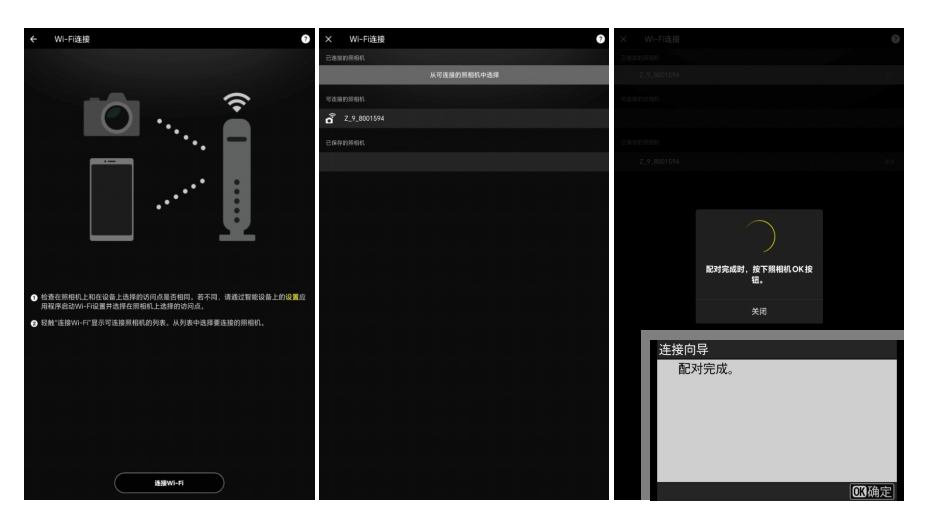

连接完成后, App页面已连接的照相机有显示照相机型号, 照相机会显示WLAN1 已建立与智能设备的连接,连接完成后Z9照相机会弹出【已连接到智能设备】提 示,点击左上交的关闭图标进入App主页面

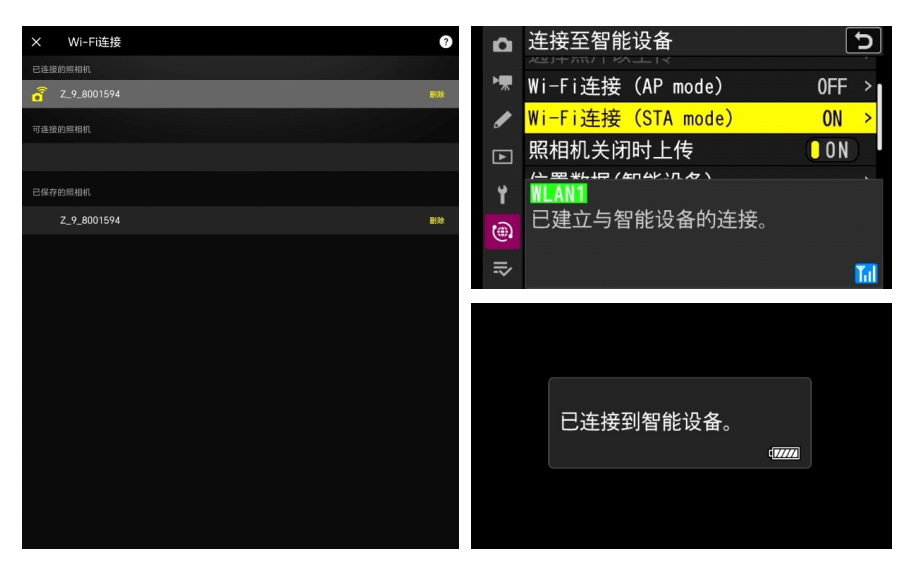

App主页面有显示相机型型号,点击遥控拍摄。

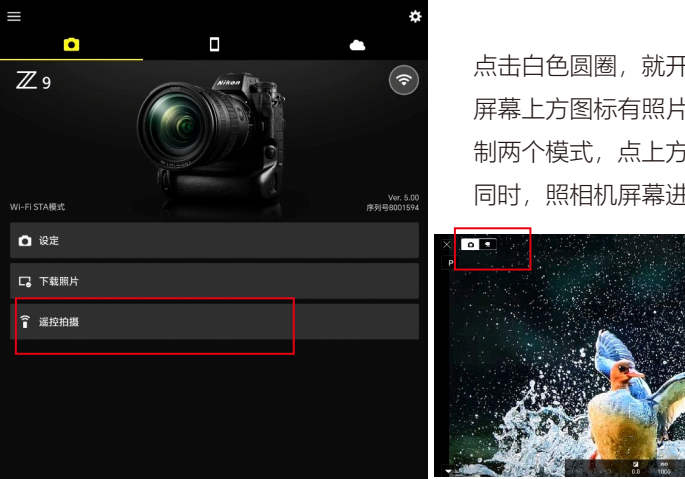

点击白色圆圈,就开始拍摄照片了。 屏幕上方图标有照片拍摄和视频录 制两个模式,点上方红框位置任选, 同时,照相机屏幕进入黑屏

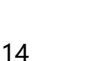

# 三. 配对使用后,第二次使用尼康SnapBridge App

使用条件

照相机端:

- 照相机没有断开网络连接,Wi-Fi Extender\_5G\_\*\*\*\*的信号没有中断, 照相机没有断电重启,或断电重启了。
   手机/平板电脑端:
- 手机SnapBridge App有退出,手机 没有断联网络Wi-Fi Extender\_5G\_\*\*\*\* (如果通讯网络有断联,需要重新连接 网络)

打开SnapBridge App

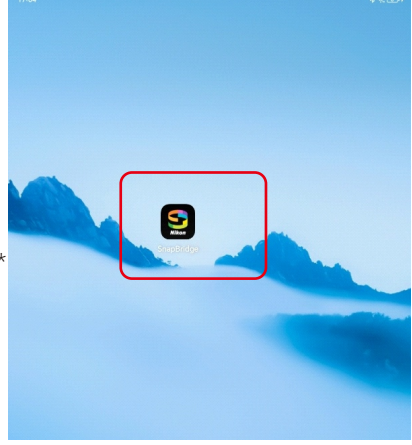

#### 确定手机或平板电脑已经连接 Extender 5G \*\*\*\* 的Wi-Fi

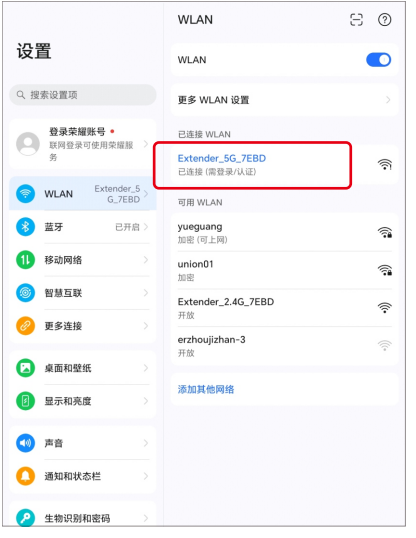

打开尼康【SnapBridge App】信号图标闪烁, APP会自动与照相机连接

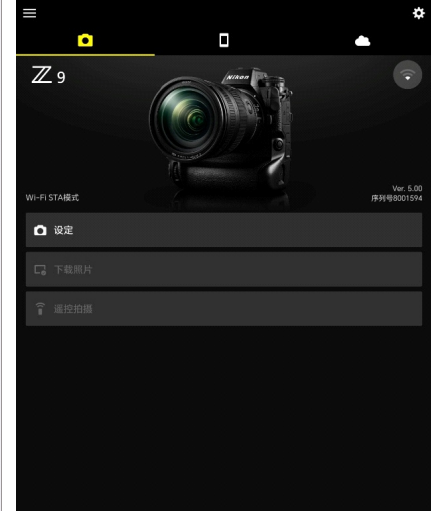

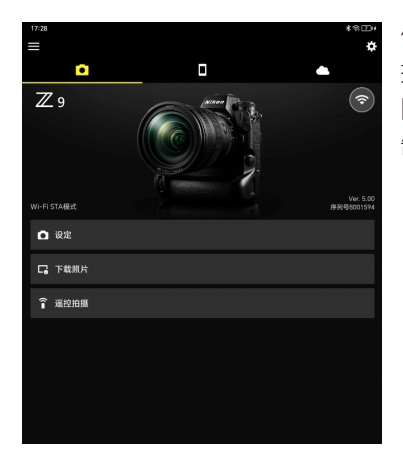

信号标示不再闪烁,表示已经连接上,点击遥 控拍摄即可开始控制相机拍摄,点击屏幕左上角 图标可以切换照片视频模式,点击白色圆点控 制拍摄

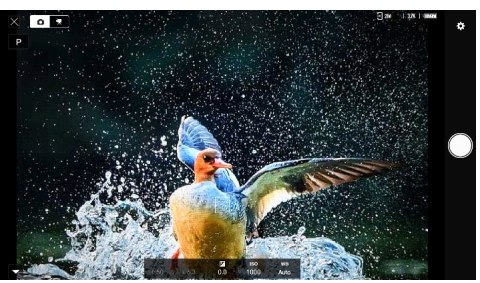

# 四. 尼康Z9在SnapBridge App上的使用特点

### (一). 通讯特点

- 1. 照相机和手机App都有记忆功能,重新连接时,可以快速连接;
- 2. 照相机断电重启后,照相机会很快自动连接上网络;
- 3. 退出尼康SnapBridge App时,如果没有选择【退出Wi-Fi STA模式】,操作 App可以继续连接上照相机;
- 4. 退出尼康SnapBridge App时如果选择了【退出Wi-Fi STA模式】,那么要像 第一次连接照相机一样,手机App重新操作一遍。
- (二). SnapBridge App操作特点

| 只悔 机刑           | 照相机拍摄     | 应用软件 SnapBridge App |                      |                       |                                          |
|-----------------|-----------|---------------------|----------------------|-----------------------|------------------------------------------|
| <u>ппл4</u> -   | 701王      | 模式设置                | 照片拍摄                 | 视频录制                  | 照片拍摄和视频录制切换                              |
|                 |           | 照片拍摄模式(单拍)          | 单拍,曝光模式<br>可选P/M/S/A |                       | OK,可切换,仅有单拍,<br>曝光模式可选;视频可选<br>P/M两种曝光模式 |
| Z9<br>尼康<br>Z6I | Z9<br>Z6Ⅲ | 照片拍摄模式(连拍)          | 单拍,曝光模式<br>可选P/M/S/A |                       | OK,可切换,仅有单拍,<br>曝光模式可选;视频可选<br>P/M两种曝光模式 |
|                 |           | 视频模式                |                      | 视频曝光模式可选<br>P/M两种曝光模式 | OK,可切换,仅有单拍,<br>曝光模式可选;视频可选<br>P/M两种曝光模式 |

# 第四章 尼康Z8相机操作方法

# 一. Z8相机遥控距离示意图

以下遥控距离的数据,是在江边完全无遮挡的地面上,通讯环境比较好。 PRLV 500 和相机都距离地面2m的情况下测试取得的。

1. 手机与PRLV500、相机三者分开,通讯距离示意图

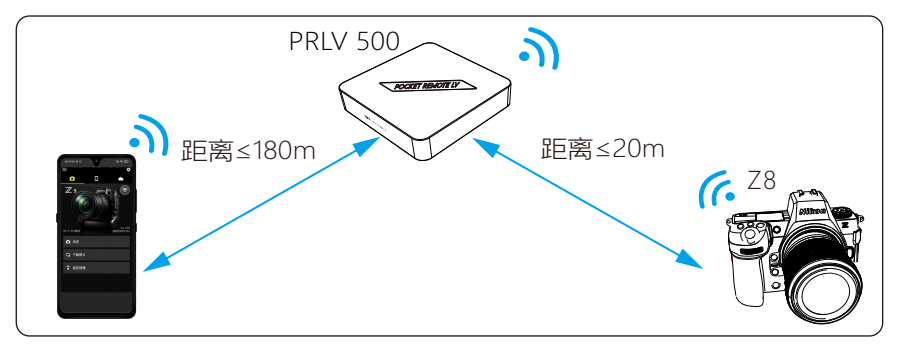

2. PRLV500和相机摆放在一起,手机与它们之间的通讯距离示意图

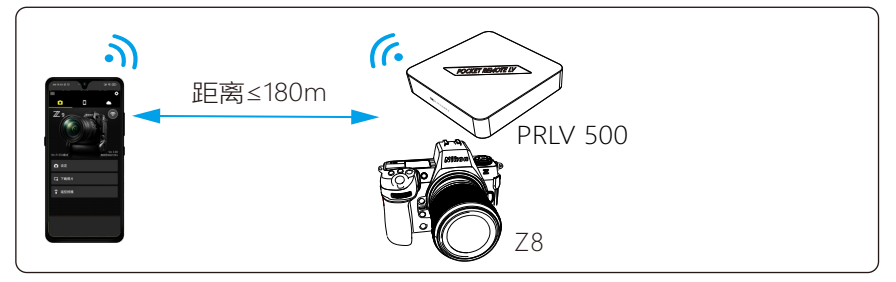

3. PRLV500和手机摆放在一起,相机与它们之间的通讯距离示意图

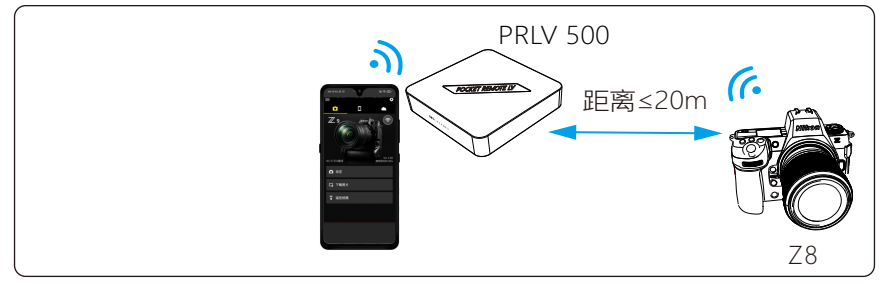

# 二. Z8相机第一次与外部Wi-Fi、手机应用软件连接

#### 第1步:准备事项

手机下载安装尼康官方SnapBridge App及相机升级固件到最新版本与Z9相同。

#### 第2步:尼康Z8相机设置

打开MENU-【网络】-【连接至智能设备】-【Wi-Fi连接】-【建立WiFi连接】, 当提相机提示Wi-Fi连接已建立后自动弹出【从智能设备Wi-Fi设置连接以下网络】, 相机会显示Wi-Fi名称及密码,此时即可打开手机或平板连接实景相机遥控器Wi-Fi开始配置网络。(网络配置时请保持Wi-Fi连接页面一直开启)

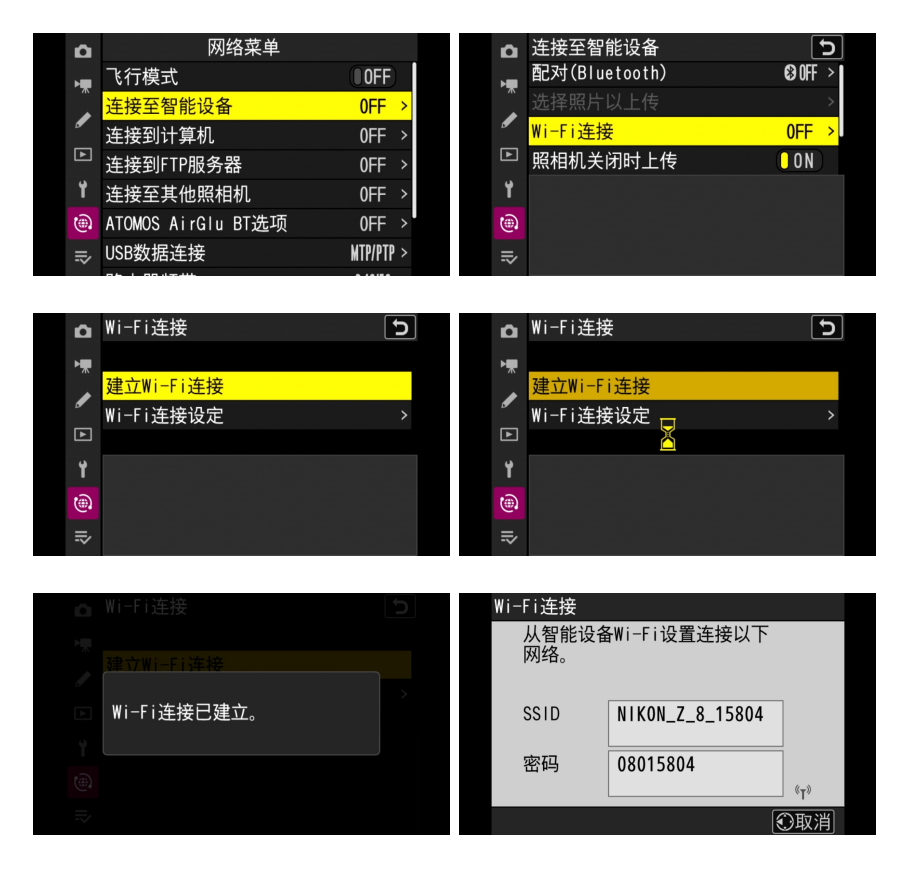

### 第3步:网络配置

1. 确认实景相机遥控器开启后,打 开手机或平板WiFi设置页面,搜 索到实景相机遥控器的Wi-Fi 【Extender\_5G\_7EBD】点击连 接,自动连接,无需输入密码。

|                                       | WLAN                           | 80        |
|---------------------------------------|--------------------------------|-----------|
| 设置                                    | WLAN                           |           |
| Q 搜索设置项                               | 更多 WLAN 设置                     |           |
| 登录荣耀账号・                               | 可用 WLAN                        |           |
| S S S S S S S S S S S S S S S S S S S | Extender_5G_7EBD<br>开放(需登录/认证) | <u></u>   |
| WLAN 未连接 >                            | yueguang-5F<br>加密              | <b></b>   |
| 3 藍牙 已开启 >                            | Extender_2.4G_7EBD<br>开放       | (ir       |
| 11 移动网络 >                             | union01                        | 3         |
| 智慧互联 >                                | vueguang                       |           |
| 🥖 更多连接                                | in the                         | <u>ان</u> |
| 🔎 桌面和壁纸 >                             | 添加其他网络                         |           |
| 3 显示和亮度 >                             |                                |           |
| 黄音                                    |                                |           |
| 通知和状态栏 >                              |                                |           |

#### 2.【网络配置】

(1)连接上实景遥控器的Wi-Fi【Extender\_5G\_7EBD】后会自动弹出网络配置页面。

(2)右上角可以切换语言

(3)点击登陆进入网络扫描界面

| 登录Extender_5G_7EBD<br>192.168.100.1 | :                 | 登录Extender_5G_7EBD<br>ynlogin | 1        |
|-------------------------------------|-------------------|-------------------------------|----------|
|                                     | 切换语言<br>English ─ |                               | 中文(简体) ~ |
| WIFI 6 Extender                     | ר                 | WiFi 6 Extender               |          |
| Login                               | J                 | 登录                            |          |
|                                     |                   |                               |          |
|                                     |                   |                               |          |
|                                     |                   |                               |          |
|                                     |                   |                               |          |
|                                     |                   |                               |          |
|                                     |                   |                               |          |
|                                     |                   |                               |          |
|                                     |                   |                               |          |
|                                     |                   |                               |          |
|                                     |                   |                               |          |
|                                     |                   |                               |          |

3. 当扫描到相机型号名称为 NIKON\_Z8 \_15804的Wi-Fi, 点击该名进入。 备注: NIKON\_Z8为相机型号 15804 是本台相机的随机码,每台照相机的 随机码不同;

| ViFi<br>调选择编 | 6 Extender<br>要扩展的主路曲                    |         |   |
|--------------|------------------------------------------|---------|---|
| <del>?</del> | yueguang-5F                              |         | â |
| -            | hidden<br>46/7/70/2 et 46/110/           |         |   |
|              | NIKON_Z_8_15804<br>3c/besel 28/28/21 / 1 |         | â |
| ÷            | yueguang-5F<br>44:070:02:46:46:72        | 241     | 8 |
| <b>*</b>     | hidden<br>46/7/70/32/84/46 / 2           |         | 8 |
|              | union01<br>d0/36/e3/18.65/ef/16          |         | â |
| ÷            | yueguang<br>54a2 03 05 1891 / 11         |         | â |
|              | HUAWEI-51EO2L                            |         | â |
|              | 360行车记录仪Z300-7611<br>7cm 99te343b / 2    |         | â |
|              | hidden<br>00:34 cb b0 bec97 11           |         | 8 |
|              | 刷新扫描                                     | AP 模式设置 |   |

OsmoPocket3相机默认Wi-Fi密码, 每个设备都不同,请查看个人设备

| Wi-Fi连接      |                 |     |
|--------------|-----------------|-----|
| 从智能设备<br>网络。 | ¥Wi-Fi设置连接以下    |     |
| SSID         | NIKON_Z_8_15804 |     |
| 密码           | 08015804        | (-) |
|              |                 | «I» |
|              | E               | 〕取消 |

 在无线密码文本框内输入云台相 机的默认密码(见附图)点击眼 睛图标可以显示密码,核对无误 后,点击【下一步】

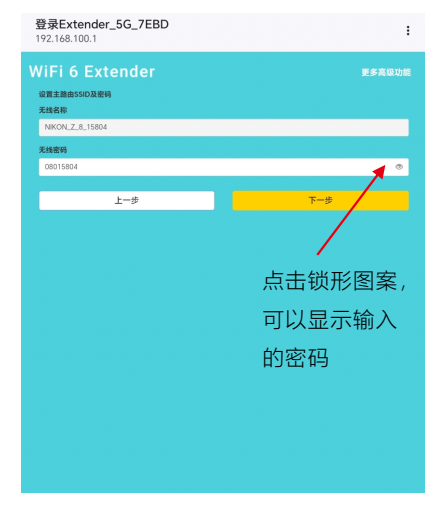

5. 进入相机遥控器Wi-Fi名称及密码修改 界面,确认无误后点击【下一步】 备注:此界面不建议修改任何参数,如 修改请牢记Wi-Fi名称及密码

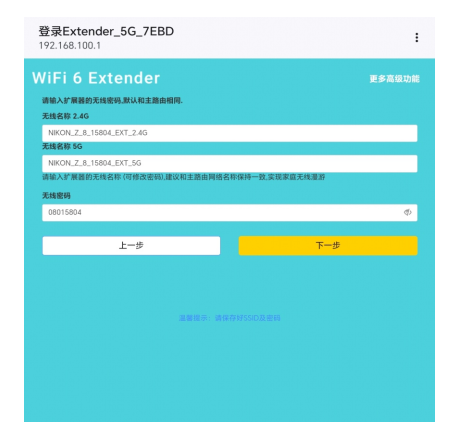

6. 在弹出的页面里核对Wi-Fi名称和密码,确认无误后点击开始连接(此时请确 保相机Wi-Fi成功开启)设备会自动配置网络,倒计时结束表示网络配置已完成。

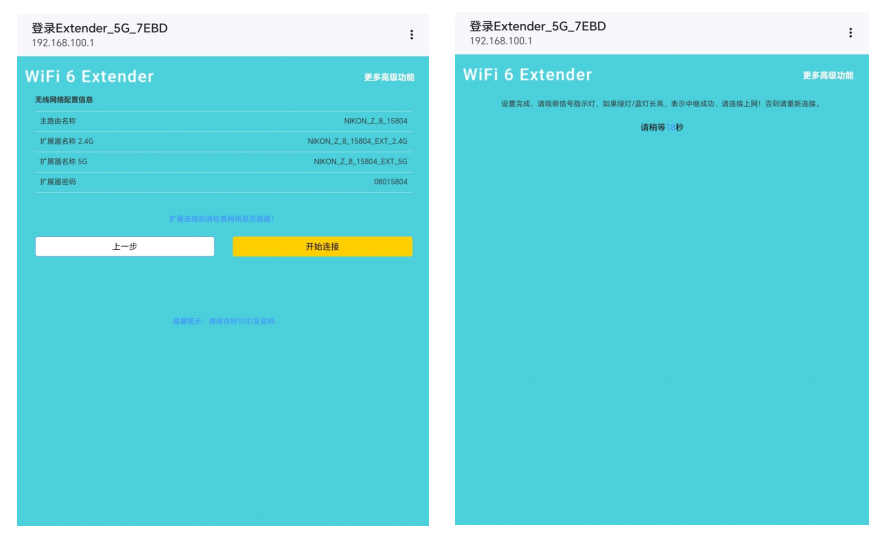

# 第4步:手机SnapBridge App连接照相机

- 打开手机(平板)Wi-Fi设置,选择名 为NIKON\_Z\_8\_15804\_EXT\_5G的Wi-Fi连接,Wi-Fi密码为相机显示的密码
- 2. 显示【已连接】字样表示Wi-Fi 已经成功连接

|                                              | WLAN                                | 80      |                                                 | WLAN                          | 80       |
|----------------------------------------------|-------------------------------------|---------|-------------------------------------------------|-------------------------------|----------|
| 设置                                           | WLAN                                |         | 设置                                              | WLAN                          |          |
| Q、搜索设置项                                      | 更多 WLAN 设置                          | >       | Q. 搜索设置项                                        | 更多 WLAN 设置                    |          |
| 登录荣耀账号。                                      | 可用 WLAN                             |         | 登录荣耀账号・                                         | 已连接 WLAN                      |          |
| **************************************       | NIKON_Z_8_15804_EXT_5G<br>加密 (不可上网) | র্      | · · · · · · · · · · · · · · · · · · ·           | NIKON_Z_8_15804_EXT_5G<br>已连接 | <b>a</b> |
| WLAN 未進援 >                                   | NIKON_Z_8_15804<br>加密               | <b></b> | WLAN NIKON_Z_8_1 > 5804_EXT_5G >                | 可用 WLAN                       | ं        |
| ★ 蓋牙 已开启 >                                   | NIKON_Z_8_15804_EXT_2.4G            | <b></b> | ★ 蓋牙 已开启 >                                      | NIKON_Z_8_15804<br>加密         | <b></b>  |
| 1 移动网络                                       | union01                             |         | 1 移动网络 >                                        | NIKON_Z_8_15804_EXT_2.4G      | <b></b>  |
| 智慧互联                                         | 加密                                  |         | 智慧互联                                            |                               |          |
|                                              | yueguang-5F<br>加密                   | <b></b> | 更多连接                                            | 加密                            | <u></u>  |
|                                              | yueguang                            |         |                                                 | yueguang-5F                   | <b>a</b> |
| 桌面和壁纸 >                                      | 加密                                  |         | 桌面和壁紙 >                                         | vueguang                      |          |
| 2 显示和亮度 >>>>>>>>>>>>>>>>>>>>>>>>>>>>>>>>>>>> | 添加其他网络                              |         | 2 显示和亮度 > 2 3 3 3 3 3 3 3 3 3 3 3 3 3 3 3 3 3 3 | 加密                            | 7        |
|                                              |                                     |         |                                                 | 添加其他网络                        |          |
| (1) 声音     (1) 声音                            |                                     |         |                                                 |                               |          |

备注: 手机或者平板电脑2.4G/5G Wi-Fi如何选择

- (1) NIKON\_Z\_8\_15804\_EXT\_5G信号带宽更大,传输速率高,适合空旷 的地方使用;
- (2) NIKON\_Z\_8\_15804\_EXT\_2.4G信号穿透力更强,适合在有遮挡的 地方使用;
- (3) NIKON\_Z\_8\_15804是云台相机默认的,通讯距离很短,与蓝牙连接方式的距离一致。
- 3. 打开尼康SnapBridge App软件,在相机连接页面点击右上角【设置】图标进入模式选择页面,选择【Wi-Fi AP模式连接】,在弹出【使用Wi-Fi连接至照相机?】点击【Wi-Fi连接】,进入Wi-Fi连接提示页面,点击【开启设备的设置应用程序】,会自动打开手机或平板WiFi设置页面。

| = | * | =             |               | ¢ |
|---|---|---------------|---------------|---|
| • |   | D             |               |   |
|   |   |               |               |   |
|   |   | 〇 自动链接        |               |   |
|   |   | <b>门</b> 下就照片 |               |   |
|   |   | <b>了</b> 通控拍摄 |               |   |
|   |   |               |               |   |
|   |   |               | 添加照相机         |   |
|   |   |               |               |   |
|   |   |               | 忽略照相机         |   |
|   |   |               | Wi-Fi AP模式连接  | 0 |
|   |   |               | Wi-Fi STA模式连接 | ? |
|   |   |               |               |   |

#### 实景遥控器PRLV500 (尼康相机操作方法)

| $\equiv$              |                                    | \$       | ← Wi-Fi                   | 连接                   |
|-----------------------|------------------------------------|----------|---------------------------|----------------------|
| <b>D</b>              |                                    | <b>.</b> |                           |                      |
|                       |                                    |          |                           | _                    |
|                       |                                    |          |                           |                      |
|                       |                                    |          |                           | = ₩1-F1              |
|                       |                                    |          |                           | UN                   |
|                       |                                    |          |                           | Camera_12345678      |
|                       |                                    |          |                           | •                    |
| ○ 自动链接                |                                    |          |                           | •                    |
|                       |                                    |          |                           | •                    |
| L <sub>6</sub> P30387 | 使用Wi-Fi连接至照相机?                     |          |                           | •                    |
| 育 通控拍摄                | 某些照相机无需配对即支持一些                     |          |                           |                      |
|                       | SnapBridge功能。<br>请检查照相机的兼容性和所支持的功能 |          |                           |                      |
|                       |                                    |          | 1 启动智能设                   | 备上的设置应用程序并选择Wi-Fi设定  |
|                       | 取消 Wi-Fi连接                         |          | ②选择照相机                    | 所示的SSID后,输入照相机所示的密码  |
|                       |                                    |          | <ol> <li>一旦建立连</li> </ol> | 接,请返回SnapBridge应用程序。 |
|                       |                                    |          |                           |                      |
|                       |                                    |          |                           |                      |
|                       |                                    |          |                           |                      |
|                       |                                    |          |                           |                      |
|                       |                                    |          |                           |                      |
|                       |                                    |          |                           |                      |
|                       |                                    |          |                           |                      |
|                       |                                    |          |                           | 开启设备的设置应》            |
|                       |                                    |          |                           |                      |

4. 确认Wi-Fi连接页面已连接至名称
 为【NIKON\_Z\_8\_15804\_EXT\_5G】
 的Wi-Fi后点击页面左上角的返回
 箭头图标

| <ul> <li>         自动智能设备上的设置应用程序并选择WI-Fi设定。         <ul> <li></li></ul></li></ul> |             |
|-----------------------------------------------------------------------------------|-------------|
| ● — = ниция, михазларигореминия,                                                  |             |
| 开启设备的设置应用程序                                                                       |             |
| $\leftarrow$ wlan                                                                 | 8 Ø         |
| WLAN                                                                              |             |
| 更多 WLAN 设置                                                                        | >           |
| 已连接 WI AN                                                                         |             |
| NIKON_Z_8_15804_EXT_5G<br>已连接 (不可上网)                                              | (6          |
| 可用 WLAN                                                                           |             |
| NIKON_Z_8_15804<br>加密                                                             | () <b>:</b> |
| NIKON_Z_8_15804_EXT_2.4G                                                          | <b></b>     |
| union01<br>វលថា                                                                   | 1           |
| yueguang-5F<br>加密                                                                 | ().         |
| yueguang<br>加密                                                                    | <b></b>     |
| TGM2<br>加密                                                                        | ()<br>•     |
| 添加其他网络                                                                            |             |

5.当页面弹出已建立Wi-Fi连接时,点击【确认】即可进入相机控制见面,点击 【遥控拍摄】即可开始控制相机拍摄

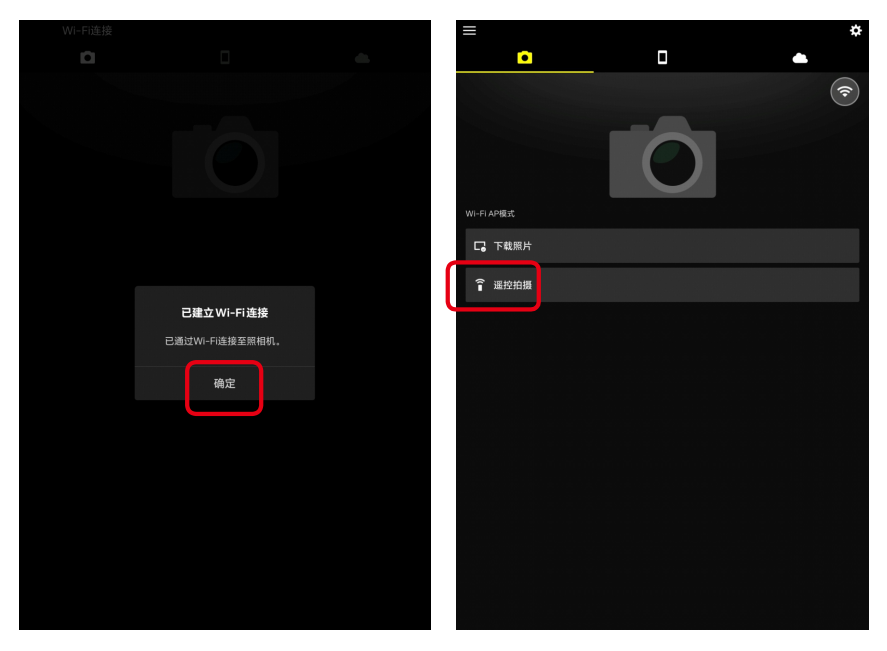

- 三. Z8相机再次连接Wi-Fi、手机应用软件
  - (一). 打开实景相机遥控器电源

# (二). 开启相机电源,进入相机菜单,按照图示步骤,建立Wi-Fi连接, 显示Wi-Fi名称和密码

1. 相机打开MENU-【网络】-【连接至智能设备】-【Wi-Fi连接】-【建立Wi-Fi 连接】,当相机提示WiFi连接已建立后自动弹出【从智能设备Wi-Fi设置连接 以下网络】,相机会显示Wi-Fi名称及密码,此时等待实景遥控器与相机自动 完成网络匹配即可

#### 实景遥控器PRLV500 (尼康相机操作方法)

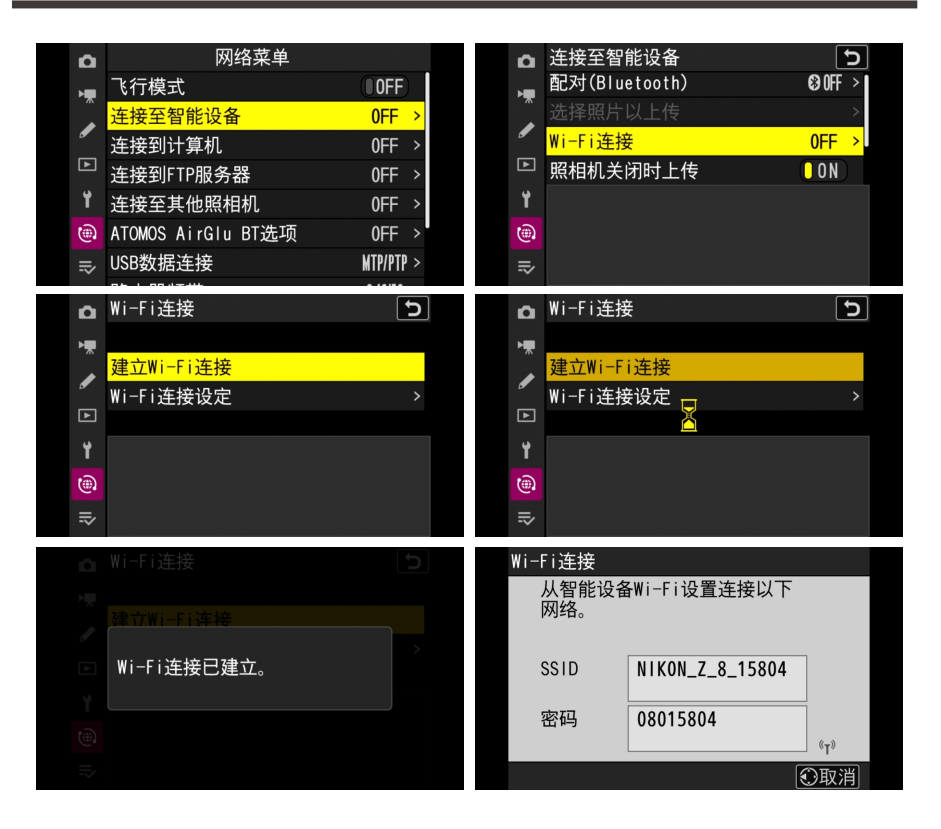

 打开手机或者平板Wi-Fi设置, 选择名称为NIKON\_Z\_8\_15804
 \_EXT\_5G的Wi-Fi连接,输入 Wi-Fi密码,密码为相机显示 的密码

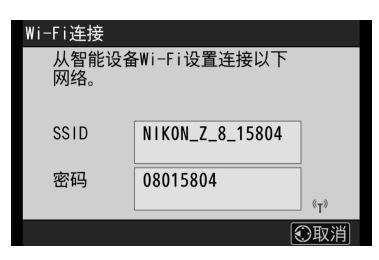

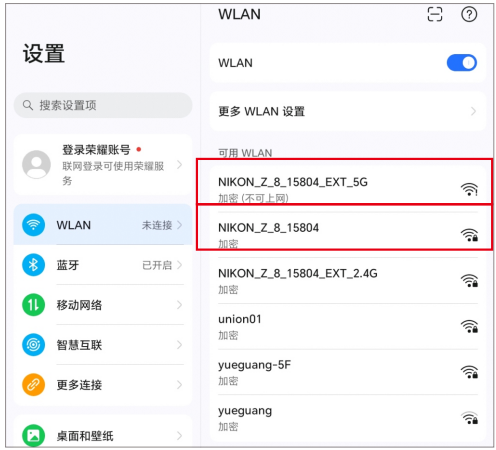

- 3. 显示【已连接】字样表示Wi-Fi已 经成功连接
- 4. 打开尼康SnapBridge App软件,在此页 面等待手机与相机自动连接即可。相机图 标右上角WiFi图标亮起表示已经成功连接, 点击遥控拍摄即可开始控制相机拍摄

|                                            | WLAN                                                  | 80       |
|--------------------------------------------|-------------------------------------------------------|----------|
| 设置                                         | WLAN                                                  |          |
| Q、搜索设置项                                    | 更多 WLAN 设置                                            | >        |
| 登录荣耀账号。           联网登录可使用荣耀服 >           务 | 已连接 WLAN<br>NIKON_Z_8_15804_EXT_5G                    |          |
| WLAN NIKON_Z_8_1 > 5804_EXT_5G >           | 可用 WLAN                                               | 0        |
| 董芬 已开启 >                                   | NIKON_Z_8_15804<br>加密                                 | <b></b>  |
| 11 移动网络 >                                  | NIKON_Z_8_15804_EXT_2.4G<br>加密                        | <b>n</b> |
| ◎ 智慧互联 >                                   | union01<br>加密                                         | <b></b>  |
| ❷ 更多连接 >                                   | yueguang-5F<br>加密                                     | <b>a</b> |
| 🔎 桌面和壁纸 >                                  | yueguang                                              | <b>n</b> |
| 显示和亮度                                      |                                                       |          |
| <b>(</b> ) 声音 >                            | VANDE AN LINE AND AND AND AND AND AND AND AND AND AND |          |

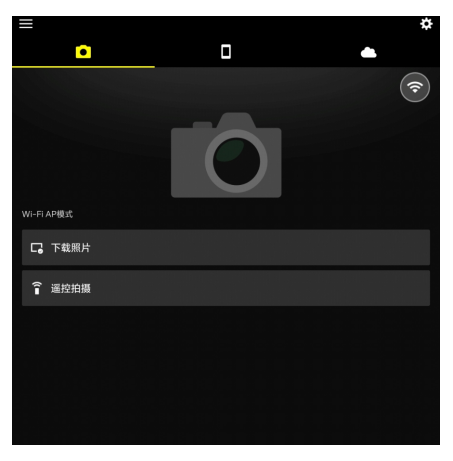

### 四. Z8相机Wi-Fi通讯特点

1. 如果实景遥控器与相机之间的Wi-Fi断开,就需要回到相机前,重新操作,才能 再次连接。

实景遥控器与相机之间的Wi-Fi断开的原因

- (1) 两者之间的距离太远,超过了20米;
- (2) 两者之间有严重的遮挡;
- (3) 实景遥控器或者相机,可能某一方断电了。
- (4) App端长时间断开。
- 如果手机搜索不到【NIKON\_Z\_8\_15804\_EXT\_5G】Wi-Fi,可能是与实景遥控 器距离太远。靠近后,仍然无法搜索到,则需要回到照相机前,重新操作,才 能再次连接。
- 3. 如果手机搜索到【NIKON\_Z\_8\_15804\_EXT\_5G】Wi-Fi却无法不上,可能是实 景遥控器与相机距离太远,如果靠近还无法连接,可能是相机Wi-Fi没有开启, 则需要回到照相机前,重新操作,才能再次连接。

未经中山阅光智能影像科技有限公司书面授权,不允许以任何形式对此说 明书进行全部或者部分复制(用于评价文章或评论中的简单引用除外)

2024年11月

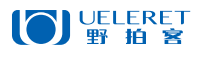

中山阅光智能影像科技有限公司

地 址:中山市火炬开发区中山港大道70号张企科技孵化器7栋3楼306室C区

- 办公地址: 广东省中山市火炬开发区益围路 10 号 邮编: 528437
- 电话: 0760-89878172
- 网 址: www.ueleret.com.cn
- © 2023 Ueleret Smart Image Technology Co.Ltd